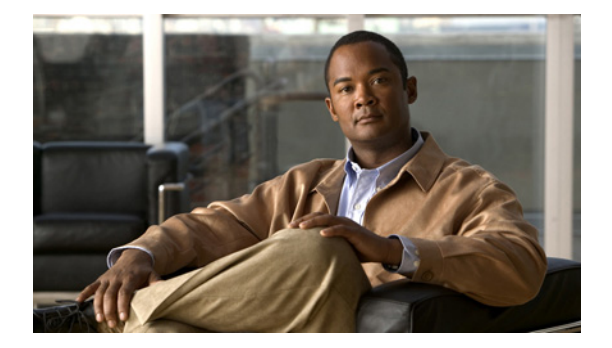

### С

Last Updated: April 16, 2010

clear counters interfaces clear crashbuffer clear endpoint continue copy ftp copy log copy running-config copy startup-config copy tftp

### clear counters interfaces

To clear interface counters, use the **clear counters interfaces** command in Cisco Unified Messaging Gateway (Cisco UMG) EXEC mode.

#### clear counters interfaces

- **Syntax Description** This command has no arguments or keywords.
- **Command Default** None. Interface counters are not cleared.
- **Command Modes** Cisco UMG EXEC

 Command History
 Cisco UMG Version
 Modification

 1.0
 This command was introduced.

# **Usage Guidelines** Use this command when you have interface counters you want to clear, for example, the general debug counters. This command clears all counters, including statistics counters.

Examples

The following example illustrates the use of the **clear counters interfaces** command.

```
umg-1> enable
umg-1# clear counters interfaces
umg-1# show interfaces ide 0
IDE hd0 is up, line protocol is up
        0 reads, 0 bytes
        0 read errors
        0 write, 0 bytes
        0 write errors
umg-1#
```

| Related Commands | Command           | Description                     |
|------------------|-------------------|---------------------------------|
|                  | clear crashbuffer | Clears the kernel crash buffer. |

# clear crashbuffer

To clear the kernel crash buffer, use the **clear crashbuffer** command in Cisco Unified Messaging Gateway (Cisco UMG) EXEC mode.

#### clear crashbuffer

| Syntax Description | This command has no argume                                           | ents or keywords.                                                           |
|--------------------|----------------------------------------------------------------------|-----------------------------------------------------------------------------|
| Command Default    | None. Crash buffer is not clea                                       | ured.                                                                       |
| Command Modes      | Cisco UMG EXEC                                                       |                                                                             |
| Command History    | Cisco UMG Version                                                    | Modification                                                                |
|                    | 1.0                                                                  | This command was introduced.                                                |
| Usage Guidelines   | Use this command to clear the                                        | e kernel crash buffer after the reasons for a crash are fully investigated. |
| Examples           | The following example illustr                                        | ates the use of the clear crashbuffer command.                              |
|                    | umg-1 <b>enable&gt;</b><br>umg-1# <b>clear crashbuffer</b><br>umg-1# |                                                                             |
| Related Commands   | Command                                                              | Description                                                                 |
|                    | clear counters interfaces                                            | Clears the interface counters.                                              |

## clear endpoint

To delete an autoregistered endpoint, use the **clear endpoint** command on the endpoint's primary messaging gateway in Cisco Unified Messaging Gateway (Cisco UMG) EXEC mode.

clear endpoint location-id

| Syntax Description | location-id                                                                                                    | E                                                     | ndpoint's location            | ID, system-w       | ide unique identifier (max. 10 digits).   |
|--------------------|----------------------------------------------------------------------------------------------------|-------------------------------------------------------|-------------------------------|--------------------|-------------------------------------------|
|                    |                                                                                                    |                                                       |                               |                    |                                           |
| Command Default    | None                                                                                                    |                                                       |                               |                    |                                           |
| Command Modes      | Cisco UMG                                                                                                    | EXEC                                                  |                               |                    |                                           |
| Command History    | Cisco UMG                                                                                                    | Version                                               | Modificati                    | on                 |                                           |
|                    | 1.0                                                                                                    |                                                       | This comr                     | nand was intro     | oduced.                                   |
| Usage Guidelines   | • After you have cleared an autoregistered endpoint, any messages it attempts to forward is rejected by Cisco UMG, although the endpoint does remain online.                            |                                                       |                               |                    |                                           |
|                    | • The endpoint is able to reregister after its registration period has expired unless you either block the endpoint or set up autoregistration for it on a different messaging gateway. |                                                       |                               |                    |                                           |
|                    | • If you want the endpoint to autoregister with a different messaging gateway, remember to change the primary messaging gateway configuration on the endpoint itself.                   |                                                       |                               |                    |                                           |
|                    | • The clea autoregi                                                                                                    | ar endpoint con<br>stered endpoint                    | nmand triggers dire<br>s.     | ectory exchan      | ge with peer messaging gateways and other |
|                    | Note To d                                                                                                    | elete a manually                                      | y provisioned endp            | oint, use the      | no form of the endpoint command.          |
|                    |                                                                                                    |                                                       |                               |                    |                                           |
| Examples           | The followin                                                                                                    | ng example illus                                      | trates the use of th          | e clear endp       | oint command.                             |
|                    | umg-1> <b>enab</b><br>umg-1# <b>show</b><br>A total of                                                                                                    | <b>le</b><br>• <b>endpoint loca</b><br>5 local endpo: | <b>al</b><br>int(s) have been | found:             |                                           |
|                    | Location<br>ID                                                                                                    | Location<br>Prefix                                    | Endpoint<br>Type              | Primary<br>Gateway | Secondary<br>Gateway                      |

| ID                                 | Prefix                                      | Туре                     | Gateway                 | Gateway |
|------------------------------------|---------------------------------------------|--------------------------|-------------------------|---------|
| 33<br>34<br>35                     | 408108<br>408109<br>408110                  | CUE<br>CUE<br>CUE<br>CUE | 50000<br>50000<br>50000 | 59000   |
| 36<br>37                           | 408111<br>408112                            | CUE<br>CUE               | 50000                   |         |
| umg-1# <b>clea</b><br>Clear all da | <b>r endpoint 35</b><br>ata associated witl | h endpoint 35            | [confirm]               |         |

C

| [OK]<br>umg-1# <b>shov</b><br>A total of | <b>endpoint local</b><br>4 local endpoint(s | s) have been f | ound:   |           |
|------------------------------------------|---------------------------------------------|----------------|---------|-----------|
| Location                                 | Location                                    | Endpoint       | Primary | Secondary |
| ID                                       | Prefix                                      | Type           | Gateway | Gateway   |

| ID     | Prefix             | Туре | Gateway | Gateway |
|--------|--------------------|------|---------|---------|
| 33     | 408108             | CUE  | 50000   | 59000   |
| 34     | 408109             | CUE  | 50000   |         |
| 36     | 408111             | CUE  | 50000   |         |
| 37     | 408112             | CUE  | 50000   |         |
| umg-1# | show endpoint loca | 1 35 |         |         |
| -      |                    |      |         | -       |

Local endpoint with location id 35 has not been found.

| <b>Related Commands</b> | Command       | Description                                                                                                    |
|-------------------------|---------------|----------------------------------------------------------------------------------------------------|
|                         | endpoint      | Enters endpoint configuration mode to provision endpoints manually.                                                                        |
|                         | registration  | Enters registration mode to configure autoregistration parameters for<br>endpoints of the type Cisco Unity Express 3.1 and later versions, |
|                         | show endpoint | Displays a list of endpoints or a specific endpoint.                                                                                       |

## continue

To take Cisco Unified Messaging Gateway (Cisco UMG) from offline mode to online EXEC mode, use the **continue** command in Cisco UMG offline mode.

continue

| Syntax Description | This command | has no arguments | or keywords. |
|--------------------|--------------|------------------|--------------|
|--------------------|--------------|------------------|--------------|

**Command Default** None

**Command Modes** Cisco UMG offline

 Command History
 Cisco UMG Version
 Modification

 1.0
 This command was introduced.

#### **Usage Guidelines** This command returns Cisco UMG to online mode, for example, after a backup or restore procedure.

Examples

The following example illustrates the use of the **continue** command as a step in the backup procedure:

umg# offline

!!!WARNING!!!: If you are going offline to do a backup, it is recommended that you save the current running configuration using the 'write' command prior to going to the offline state. Putting the system offline will terminate all end user sessions. Are you sure you want to go offline[n]?: y umg(offline)# backup category all umg(offline)# continue umg#

| Related Commands | Command         | Description                                                    |
|------------------|-----------------|----------------------------------------------------------------|
|                  | backup category | Identifies the data to be backed up and initiates the backup.  |
|                  | offline         | Terminates message forwarding and directory exchange.          |
|                  | reload          | Restarts the Cisco UMG system.                                 |
|                  | restore id      | Initiates restoration of a backup file or of factory defaults. |

## copy ftp

To copy a new configuration from an FTP server to another Cisco Unified Messaging Gateway (Cisco UMG) location, use the **copy ftp** command in Cisco UMG EXEC mode.

copy ftp: {nvram:startup-config | running-config | startup-config | system:running-config }

| nvram:startup-config                                                         | Copies the new configuration to the NVRAM saved configuration.                                                                                                    |
|------------------------------------------------------------------------------|----------------------------------------------------------------------------------------------------|
| running-config                                                               | Copies the new configuration to the current running configuration.                                                                                                    |
| startup-config                                                               | Copies the new configuration to the startup configuration on the hard disk.                                                                                                    |
| system:running-config                                                        | Copies the new configuration to the system configuration.                                                                                                    |
| None                                                                         |                                                                                                    |
| Cisco UMG EXEC                                                               |                                                                                                    |
| Cisco UMG Version                                                            | Modification                                                                                                    |
| 1.0                                                                          | This command was introduced.                                                                                                    |
| anonymous FTP input. T<br>If you do not specify a <i>da</i>                  | he format would be: <i>userid</i> : <i>password</i> @ <i>ftp-server-address/directory</i> .<br><i>irectory</i> value, the software uses the default FTP directory.                                                                                                    |
| Note Depending on the same name on the transferring the r                    | e specific TFTP server you are using, you might need to create a file with the<br>e TFTP server and verify that the file has the correct permissions before<br>unning configuration to the TFTP server.                                                                                                    |
| The following example s<br>default directory to the suung# copy ftp: nvram:s | hows copying the configuration file named start from the FTP server in the tartup configuration in NVRAM:                                                                                                    |
|                                                                              | nvram:startup-config         running-config         startup-config         system:running-config         system:running-config         None         Cisco UMG EXEC         Cisco UMG Version         1.0         When you copy from the the necessary information         You may add a username anonymous FTP input. T         If you do not specify a data         Note         Depending on the same name on the transferring the r         The following example s         default directory to the sature start anonymous ftp: nvram: start |

Address or name or remote host? **admin:messaging@192.0.2.24configs** Source filename? **start** 

### **Related Commands**

| Command              | Description                                                    |
|----------------------|----------------------------------------------------------------|
| copy running-config  | Copies the running configuration to another location.          |
| copy tftp            | Copies the startup configuration to another location.          |
| erase startup-config | Deletes configuration data.                                    |
| write                | Copies the running configuration to the startup configuration. |

### copy log

To copy the current logging information stored in the Cisco Unified Messaging Gateway (Cisco UMG) database to an FTP server, use the **copy log** command in Cisco UMG EXEC mode.

copy log {install.log | dmesg | syslog.log | atrace.log | klog.log | debug\_server.log | messages.log}
url ftp://[user-id:ftp-password@]ftp-server-address[/directory]/filename

| Syntax Description           | install.log                                                 | Contains the latest install information.                                                                                                    |  |
|------------------------------|-------------------------------------------------------------|----------------------------------------------------------------------------------------------------|--|
|                              | dmesg                                                       | Contains boot up logs.                                                                                                    |  |
|                              | syslog.log                                                  | Contains system messages.                                                                                                    |  |
|                              | atrace.log                                                  | Contains messages generated by a trace command.                                                                                                    |  |
|                              | debug_server.log                                            | Contains messages generated by a debug command.                                                                                                    |  |
|                              | klog.log                                                    | The trace facility is a diagnostics facility that writes messages within a kernel buffer in memory.                                                             |  |
|                              | messages.log                                                | Contains kernel messages and system messages but no trace messages.                                                                                             |  |
|                              | user-id:ftp-password@                                       | (Optional) Specifies the FTP username and password to access the FTP server. If no username and password are specified, the default username anonymous is used. |  |
|                              | ftp-server-address                                          | IP address of the FTP server.                                                                                                    |  |
|                              | Idirectory                                                  | (Optional) Directory where the log data file is stored on the FTP server. If no directory is specified, the default directory on the FTP server is used.        |  |
|                              | Ifilename                                                   | Filename for the log data on the FTP server.                                                                                                    |  |
| Command Modes                | Cisco UMG EXEC                                              |                                                                                                    |  |
| Command History              | Cisco UMG Version                                           | Modification                                                                                                    |  |
| ,                            | 1.0                                                         | This command was introduced .                                                                                                    |  |
| Usage Guidelines<br>Examples | If you do not specify a <i>d</i><br>The following example s | <i>irectory</i> value, the software uses the default FTP directory.<br>hows copying the install log data to the default directory on the FTP server and         |  |
|                              | saving the data in the file installinfo.                    |                                                                                                    |  |
|                              | umg# <b>copy log install</b> .<br>umg#                      | log url ftp://admin:umg@192.0.2.24/lnstallinfo                                                                                                    |  |

| Related Commands | Command       | Description                          |
|------------------|---------------|--------------------------------------|
|                  | show log name | Displays the contents of a log file. |

# copy running-config

To copy the running configuration to another destination, use the **copy running-config** command in Cisco Unified Messaging Gateway (Cisco UMG) EXEC mode.

copy running-config {ftp: | nvram:startup-config filename | startup-config | tftp:}

| Syntax Description | ftp:                                                                                                    | Begins the FTP menu where you enter the FTP server IP address<br>and destination filename to copy the running configuration to an<br>FTP server.   |  |
|--------------------|----------------------------------------------------------------------------------------------------|----------------------------------------------------------------------------------------------------|--|
|                    | nvram:startup-config filename                                                                                                    | Copies the running configuration to the NVRAM saved configuration named <i>filename</i> .                                                          |  |
|                    | startup-config                                                                                                    | Copies the running configuration to the startup configuration on the hard disk named <i>filename</i> .                                             |  |
|                    | tftp:                                                                                                    | Begins the TFTP menu where you enter the TFTP server IP<br>address and destination filename to copy the running<br>configuration to a TFTP server. |  |
| Command Default    | None                                                                                                    |                                                                                                    |  |
| Command Modes      | Cisco UMG EXEC                                                                                                    |                                                                                                    |  |
| Command History    | Cisco UMG Version                                                                                                    | Modification                                                                                                    |  |
|                    | 1.0                                                                                                    | This command was introduced .                                                                                                    |  |
| Usage Guidelines   | When you copy to an FTP or TFTP server, the <b>copy running-config</b> command becomes interactive and prompts you for the necessary information. You may add a username and password to the server IP address if your server is not configured to accept anonymous FTP input. The format would be: <i>userid</i> : <i>password@ftp-server-address/directory</i> . If you do not specify a <i>directory</i> value, the software uses the default FTP directory. |                                                                                                    |  |
|                    | Note Depending on the specific TFTP server you are using, you might need to create a file with the same name on the TFTP server and verify that the file has the correct permissions before transferring the running configuration to the TFTP server.                                                                                                    |                                                                                                    |  |
| Examples           | In the following example, the running configuration is copied to the FTP server, which requires a username and password and has an IP address of 192.0.2.24. The running configuration is copied to the configs directory as file <b>saved_start</b> .                                                                                                    |                                                                                                    |  |
|                    | umg# <b>copy running-config ftp:</b><br>Address or name of remote hos                                                                                                    | t? admin:messaging@192.0.2.24/configs                                                                                                    |  |

C

#### Source filename? **saved\_start**

The following example shows the running configuration copied to the NVRAM saved configuration as filename **startup**:

umg# copy running-config nvram:startup-config startup

The following example shows the running configuration copied to the startup configuration as filename **start**:

umg# copy running-config startup-config start

The following example shows the running configuration copied to the TFTP server as filename **temp\_start**:

```
umg# copy running-config tftp:
Address or name of remote host? 192.0.2.24
Source filename? temp_start
```

#### Related Commands

| Command              | Description                                                    |  |
|----------------------|----------------------------------------------------------------|--|
| copy ftp             | Copies network FTP data to another destination.                |  |
| copy startup-config  | Copies the startup configuration to another location.          |  |
| copy tftp            | Copies the TFTP data to another location.                      |  |
| erase startup-config | Deletes configuration data.                                    |  |
| write                | Copies the running configuration to the startup configuration. |  |

# copy startup-config

To copy the startup configuration to another destination, use the **copy startup-config** command in Cisco Unified Messaging Gateway (Cisco UMG) EXEC mode.

### copy startup-config {ftp: | tftp: }

| Syntax Description | ftp:                                                                                                    | Begins the FTP menu where you enter the FTP server IP address<br>and destination filename to copy the startup configuration to an<br>FTP server.                                                                                                    |
|--------------------|----------------------------------------------------------------------------------------------------|----------------------------------------------------------------------------------------------------|
|                    | tftp:                                                                                                    | Begins the TFTP menu where you enter the TFTP server IP address<br>and destination filename to copy the startup configuration to a<br>TFTP server.                                                                                                    |
| Command Default    | None                                                                                                    |                                                                                                    |
| Command Modes      | Cisco UMG EXEC                                                                                                    |                                                                                                    |
| Command History    | Cisco UMG Versio                                                                                                    | n Modification                                                                                                    |
| -                  | 1.0                                                                                                    | This command was introduced.                                                                                                    |
|                    |                                                                                                    |                                                                                                    |
| Usage Guidelines   | When you copy to<br>prompts you for th<br>address if your ser<br><i>userid:password@</i><br>the default FTP dir                                                                                                    | an FTP or TFTP server, the <b>copy startup-config</b> command becomes interactive and<br>e necessary information. You may add a username and password to the server IP<br>ver is not configured to accept anonymous FTP input. The format would be:<br><i>ftp-server-address/directory</i> . If you do not specify a <i>directory</i> value, the software uses<br>rectory. |
|                    | Note Depending<br>same name<br>transferring                                                                                                    | on the specific TFTP server you are using, you might need to create a file with the<br>on the TFTP server and verify that the file has the correct permissions before<br>g the running configuration to the TFTP server.                                                                                                    |
| Examples           | In the following example, the startup configuration is copied to the FTP server, which requires a username and password and has an IP address of 192.0.2.24. The startup configuration is copied to the configs directory as file <b>saved_start</b> .                                                                                                    |                                                                                                    |
|                    | Address or name of Source filename?                                                                                                    | of remote host? admin:messaging@192.0.2.24/configs<br>saved_start                                                                                                    |
|                    | The following exameter the following exameter the following examples the following examples | nple shows the startup configuration being copied to the TFTP server as filename                                                                                                    |
|                    | umg# copy startu                                                                                                    | -config tftp:                                                                                                    |

Cisco Unified Messaging Gateway 1.0 Command Reference

Address or name of remote host? 192.0.2.24 Source filename? temp\_start

### **Related Commands**

| Command              | Description                                                    |
|----------------------|----------------------------------------------------------------|
| copy ftp             | Copies network FTP data to another destination.                |
| copy running-config  | Copies the running configuration to another location.          |
| copy tftp            | Copies the TFTP data to another location.                      |
| erase startup-config | Deletes configuration data.                                    |
| write                | Copies the running configuration to the startup configuration. |

### copy tftp

C

To copy the network TFTP server information to another destination, use the **copy tftp** command in Cisco Unified Messaging Gateway EXEC mode.

copy tftp: {nvram:startup-config | running-config | startup-config | system:running-config}

| Syntax Description | nvram:startup-config  | Destination location for the copy procedure is the NVRAM saved<br>configuration. Begins the interactive menu where you enter the TFTP server<br>IP address and destination filename.       |
|--------------------|-----------------------|----------------------------------------------------------------------------------------------------|
|                    | running-config        | Destination location for the copy procedure is the active configuration in flash memory. Begins the interactive menu where you enter the TFTP server IP address and destination filename.  |
|                    | startup-config        | Destination location for the copy procedure is the startup configuration in flash memory. Begins the interactive menu where you enter the TFTP server IP address and destination filename. |
|                    | system:running-config | Destination location for the copy procedure is the system configuration.<br>Begins the interactive menu where you enter the TFTP server IP address and destination filename.               |
| Command Modes      | Cisco UMG EXEC        |                                                                                                    |

| Command History | Cisco UMG Version | Modification                 |
|-----------------|-------------------|------------------------------|
|                 | 1.0               | This command was introduced. |

**Usage Guidelines** The **copy tftp** command is an interactive command and prompts you for the necessary information. You may add a username and password to the server IP address if your server is not configured to accept

anonymous TFTP input. The format would be: *userid:password@ftp-server-address/directory*. If you do not specify a *directory* value, the software uses the default TFTP directory.

Copying a startup configuration from the TFTP server to the startup configuration overwrites the startup configuration. Cisco UMG displays a warning that asks you to confirm the overwrite.

| Note |
|------|

Depending on the specific TFTP server you are using, you might need to create a file with the same name on the TFTP server and verify that the file has the correct permissions before transferring the running configuration to the TFTP server.

#### Examples

The following example shows a TFTP server with the IP address 192.0.2.24. The TFTP server data in the source filename **start** is copied to the running configuration.

umg# copy tftp: running-config
Address or name of remote host? 192.0.2.24
Source filename? start

In the following example, the TFTP server has the IP address 192.0.2.24. The file **start** in directory configs on the TFTP server is copied to the startup configuration.

#### umg# copy tftp: startup-config

!!!WARNING!!! This operation will overwrite your startup configuration.
Do you wish to continue[y]? y
Address or name of remote host? 192.0.2.24/configs
Source filename? start

### Related Commands Con

| Command                                                       | Description                                                    |
|---------------------------------------------------------------|----------------------------------------------------------------|
| copy ftp Copies network FTP server information to another loc |                                                                |
| copy running-config                                           | Copies the running configuration to another location.          |
| copy startup-config                                           | Copies the startup configuration to another location.          |
| erase startup-config                                          | Deletes configuration data.                                    |
| write                                                         | Copies the running configuration to the startup configuration. |